Online

新手入门 技术与应用

双机互联之七种武器

最初的网络通常是以两台电脑为主,面对最简单的双机互联问题,新人 常常会为选择一个合适的连接方法而烦恼。本文列出了网络高手们对付双机 互联的七种武器。它们不但犀利无比,而且简单易用,能适合不同环境、不 同条件下的双机互联需求。

文/图 刘翔

维普资讯 http://www.cqvip.com

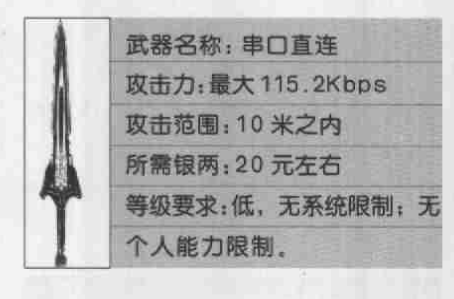

此方法是利用两台计算机的串口进 行连接。串口分9针和25针两种,在较 新的计算机上25针的串口已经很少见 了,常见的为9针串口。如果你的主板 较老,使用的是25针串口,也不用着急, 两种串口是可以互相连接的,我们下面 会详细介绍。

串口连接线在市场中很容易就能买 到成品,价格也比较便宜,一般在8元 左右,购买时需注意主机上的串口类 型,如果你有可利用的零件,不妨自己 动手做一个,制作方法也很简单。

以9针串口为例,将串口多出一针的 一排朝右,则右起第一排自上向下为第 1针到第5针,第二排为第6针到第9针。 25针串口针脚排序方法与9针串口相 同。针脚编号一般在接线柱旁都有标

#### 串口常用针脚功能说明

25 针串口 针号 功能说明 缩写 针号 功能说明 缩写 η. 数据载波检测 8 数据载波梳测 DCD 接收数据 RXD 3 RXD 接收数据 3 发送数据 TXD 2 TXD 发送数据 4 数据终端准备 DTR 20 DTR 数据终端准备 5 信号地 GND 7 信号协 GND 6 数据准备好 数据准备好 DSR 请求发送 RTS 4 清求发送 RTS 8 清除发送 CTS 5 清除发送 CTS 振铃指示 DELL 22 振铃指示 DEL

明, 连接时可以进行查看, 下面分别列 出各针脚的连接方法。

| 双り斜; | 事口连接 | 國25年  | 伸口连接 | 100 |
|------|------|-------|------|-----|
| A    | В    | A     | B    |     |
| 2    | 3    | <br>2 | 3    |     |
| 3    | 2    | 3     | 2    |     |
| 4    | 6    | 4     | 5    |     |
| 5    | 5    | 5     | 4    |     |
| 6    | 4    | 6     | 20   |     |
| 7    | 8    | 7     | 7    |     |
| 8    | TAN  | 20    | 6    |     |

线缆制作完成 后最好使用万用表 进行测试,确保其 正确性与连通性, 测试无误后,直接 连接两机的串口, 拧紧固定螺栓即可,

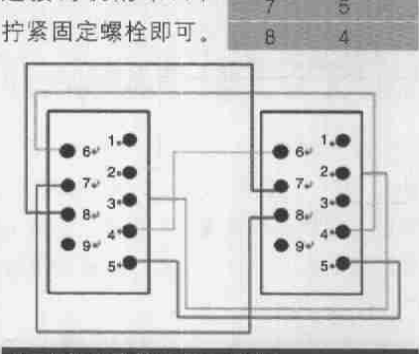

9 针串口线的连接示意图

注意小心插拔连接口,以免弄弯针脚。

需要注意的是,使用串口连接时,双 机距离不能超过12米。串口只使用一条 数据线进行数据传输,理论最大传输速 度也只有115.2Kbps,对于数据传输量 较大的用户而言,此方法并不合适。

在系统设置方面,串口直连和我们下 面将要介绍的并口互联基本相同。在介绍 完并口互联后,相关系统设置一并介绍。

| 武器名称:并口直连      | 0 |
|----------------|---|
| 攻击力:最大 300Kbps | - |
| 攻击范围:3米之内      | Y |
| 所需银两:20元左右     |   |
| 等级要求:低,无系统限制;  |   |
| 无个人能力限制。       |   |

并口互联与串口互联相似,只是利 用计算机上的速度更快的并口进行数 据传输。并口为25针,常用于连接打 印机和旧式鼠标。并口使用8条数据线 同时进行数据传输,因此在传输速率 上略胜串口互联,但是距离下降到3米 之内。

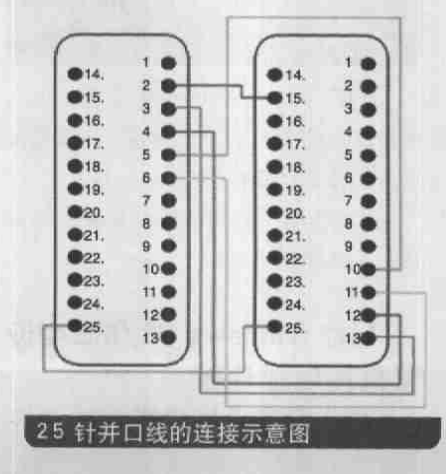

行 Colline

| 并口连接线同样很容     |  |
|---------------|--|
| 易买到,价格也和串口连   |  |
| 接线相差无几,当然也可   |  |
| 以自己制作。并口的针脚   |  |
| 排列方法与串口相同、将   |  |
| 多出一针一排向右,按由   |  |
| 上至下的顺序,从第一针   |  |
| 开始计算。双机并口互联   |  |
| 会用到25针中的11针,连 |  |
| 接方式如右表。       |  |

技术与应用

25 25

A B

新手入门

串口互联与并口互联的系统设置基本一样,只是所用的端口不同。下面我们以并口电缆的连接为例,详细介绍一下它的设置方法。双机电缆直接连接后,提供文件和打印等资源的计算机称之为"主机",与"主机"相对的另一方的叫法有所不同,在Windows 98 中称之为"客户机",而在Windows 2000/Me中则称之为"来宾",

在进行具体的双机互联之前,应先 在两台计算机上添加基本协议,此过程 适用于所有连接方式。

依次点击"开始→设置→控制面板 →网络",点击"添加"。选择"客户", 然后点击添加,在左边列出的厂商中选 择"Microsoft",再在右边选择"Microsoft 网络用户",点击确定。再依次选择"协 议→Microsoft→TCP/IP",点击确定。

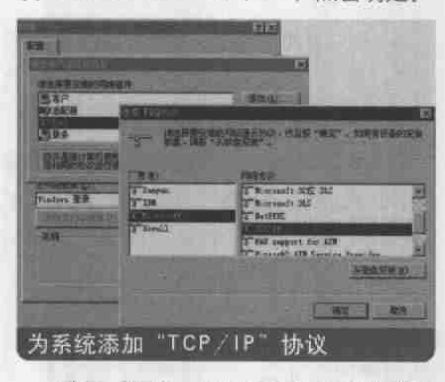

选择 "服务→ Microsoft 网络上的文 件与打印机共享"。点击确定,协议添加 完成,重启计算机。

以上步骤中添加的协议如果已被安装.不必重复安装。

# 1.在Windows 98/ME中设 置直接电缆连接

(1)安装直接电缆连接组件

如果在安装Windows 98 时没有安装 直接电缆连接组件,可通过依次点击 "开始→设置→控制面板→添加/删除 程序→Windows安装程序→通讯→直接 电缆连接<sup>\*</sup>来安装。

| TRANSLASS                                                                                                    | 1                                                                                                    |                            |
|----------------------------------------------------------------------------------------------------|----------------------------------------------------------------------------------------------------|----------------------------|
| SHARE Findow SHE                                                                                                    | i levre t                                                                                                    | 8                          |
| 第二日本語を加えて、計画目<br>「日本日本語」の目的<br>「日本日本」の<br>日本日本語の<br>日本日本語の<br>日本日本日本日本日本日本日本日本日本日本日本日本日本日本日本日本日本日本日本 | 東京加加州・東京には10月。<br>第三日第三日第三日、三日<br>20日前日第三日、三日<br>20日前日前日前日、1日日日、<br>20日前日前日前日、1日日日、                                                                                                    | 建筑交易的空档制势基<br>建立的空档制势基     |
| 名 開催連接<br>四個的時<br>第 (周初時                                                                                                    | 1279 至1<br>- 「「「自然に対応相<br>- 「」」」「「自然」」「「自然」」「「自然」」「「自然」」「「自然」」「「自然」」<br>- 「」」」」<br>- 「」」」<br>- 「」」」<br>- 「」」<br>- 「」」<br>- 「」」<br>- 「」」<br>- 「」<br>- 「」<br>- 「」<br>- 「」<br>- 「」<br>- 「」<br>- 「」<br>- 「」<br>- 「」<br>- 「」<br>- 「」<br>- 「」<br>- 」<br>- 」<br>- 」<br>- 」<br>- 」<br>- 」<br>- 」<br>- | 0.0 m *                    |
| 已安东北户村占公司<br>50年4月23月<br>現代月53月<br>60月三世紀天地注意和                                                                                                    | 把空车调件所注意来<br>特别就是公司<br>4.                                                                                                    | 87.4 M<br>1,7 M<br>758.4 M |
| 盖》了服神, <b>改</b> 定了 3                                                                                                    | MULTER OF COMPLEMENTS                                                                                                    | HERLES                     |
|                                                                                                    |                                                                                                    | WE NA                      |
| 添加"直接                                                                                                    | 电缆连接"组作                                                                                                    | ŧ                          |

### (2) 主机端的设置

依次点击"开始→程序→附件→通 讯→直接电缆连接",打开设定主机客 户机模式的对话框。我们将提供资源的 一方作为"主机"。

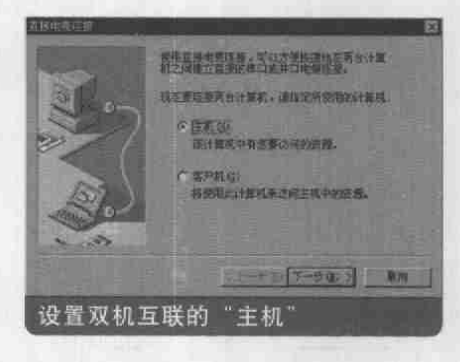

当选择了"主机"后,单击"下一步",在一些提示信息后将出现如图所示的对话框。在列表框中选择"并行电缆线在LPT1"(使用串口连接则选择COM1或COM2),单击"下一步"。

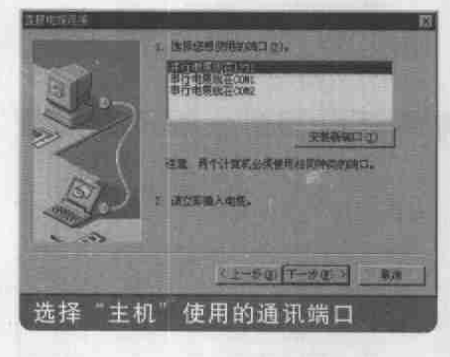

若希望"客户机"使用密码登录到该 计算机(主机).可单击"使用密码保护" 前面的复选框,然后单击"设置密码", 在出现的对话框中输入密码后确定,最 后单击"完成"结束主机设置。

#### (3)客户机端(来宾)的设置

客户机端的设置过程与设置 "主机" 端时基本相同,只需选择 "客户机",然 后点击下一步完成。

# 2. Windows XP 中设置直 接电缆连接

依次打开"开始→控制面板→网 络连接",点击"创建一个新的连 接".使用新建连接向导进行设置, 点击下一步。在网络类型选择中选 "设置高级连接"。在"高级连接选 项"中选择"直接连接到其他计算 机",单击下一步。

| ###模句节                                                       |
|--------------------------------------------------------------|
| Muisingin<br>Sebistar                                        |
| CHERN Interest (2)<br>BASH Interest: CHERNOLIS to SERVETARE, |
| ○ 高量制度的工作场所的网络 (d)                                           |
| C 设置原始成小型办公用路 (2)<br>在原则一个现在的发展成个型办公用路,或量设置一个部件。             |
| ○優勤務議員業(1)<br>用利口。参加会任何執口直接這種表式它计量机,或含量化计量和使素容<br>计算机能和它並是。  |
| A                                                            |
|                                                              |
| 在"设置高级连接"的选项下,有对其                                            |
| 比较详细的说明。用户可以根据说明<br>轻松设置。                                    |

此时出现了选择"主机"或"来宾" 的画面,用户只需要根据自己的实际 情况进行选择。如果访问者的用户名 位于"允许连接的用户"下方列表框 中,则直接选择。否则,单击"添加" 按钮,在弹出的对话框中输入对方的

| 主机成果式?<br>更这是再合计算 | st. 1000) var | AND FRANKING | 98.R.  | 4    |
|-------------------|---------------|--------------|--------|------|
| 温祥信世上411          | RED GENE      |              |        | -    |
| ③提載面:<br>此計算載     | TERO ROAL     |              |        |      |
| 〇天五〇<br>成計算机      | IFOMENLI      | CALIE.       |        |      |
|                   |               |              |        |      |
|                   |               |              |        |      |
|                   |               |              |        |      |
|                   |               | R E-SC       | 11-223 | 19/8 |
| 选择太初              | 为"丰           | 机 "          |        |      |

Online

用户名和密码等信息,确定后返回,单 击下一步,后继设置均与在Windows 9x中设置直接电缆连接相似,请参看 前文,

如果访问者的用户名位于"允许 连接的用户"下方列表框中,则直接 选择进行连接。否则,单击"添加"按 钮,在弹出的对话框中输入对方的用 户名和密码等信息、确定后返回,单 击下一步。

建立连接时,先在"主机"端双击 连接图标,出现"侦听"窗口;然后在 "来宾"端同样双击连接图标,原来的 "侦听"变成了"连接",在"来宾"端 单击"连接"按钮后,双机便完成了 连接过程,之后,打开"网上邻居", 便能访问对方计算机中的共享资源。

武器名称: 红外线连接 攻击力: 4Mbps 以下 攻击范围: 3米之内 所需银两: 200 元左右 等级要求: 低,无系统限制; 无个人能力限制,但成本较高。

红外连接是用红外端口将两台电脑 连接起来。因为红外口曾经是笔记本电 脑的基本配置,所以此方法多用于笔记 本电脑互联。如果台式电脑使用此方 法,则需要配置一个红外适配器,

红外连接对距离与指向性都有严格的要求,需要两台主机在三米以内, 发送端与接受端之间不允许有任何阻碍物,理论最高速率可达4Mbps。即使如此,红外口传输数据时,误码率也 会较高,因此性能远不能达到理论值,

连接时,将两台主机的红外设备正 对着,中间不要有任何阻挡物体,就 可以进行连接设置了。与电缆直接连 接一样,红外端口连接需使用"直接 电缆连接"程序进行设置。

红外端口连接与设置串口连接或 并口连接不同的地方就是在端口选择 有区别。Windows系统通常将红外通 信设备作为一个虚拟的串口或并口。 即在当红外设备的驱动程序安装完成 之后,在设备管理器中会新增一个虚 拟端口。系统会为虚拟端口分配端口 号(可以在"红外线监视器"中的"选 项"卡中查到),所以在连接设置中,用 户应选择虚拟串行端口或并行端口,

Windows 一般将虚拟红外串口设为 COM4 或 COM5,将虚拟红外并口设为 LPT2 或LPT3。

红外端口的双机互联与共享设置和 串口在直接电缆连接中的设置完全相 同,在此不再赘述。

| 武器名称: USB 线缆连接       |    |
|----------------------|----|
| 攻击力: 12Mbps (USB1.   | 23 |
| 1), 480Mbps (USB2.0) | 7  |
| 攻击范围: 3米以内           | A  |
| 所需银两: 30~180元        | 1  |
| 等级要求: 中,无系统限制;       | In |
| 无个人能力限制;成本较高。        | P  |

USB 线缆连接是使用USB 数据电缆, 通过USB 接口进行双机互联。USB 数据 电缆不同于普通USB 线缆,它有专门的 数据处理装置。USB 线缆按用途分有两 种。一种为USB 直连线(USB Bridge Cable),只能用于双机互联,无法进行联 网游戏、直接共享目录等操作,需要依 靠附带软件来完成文件共享,价格一般 在 30~80 元左右;另一种则是USB 网络 线(USB Network Cable),安装驱动后 会出现USB 虚拟网卡。它除双机互联外, 还可实现局域网游戏对战、网络共享等 操作,价格在 80~120 元左右,

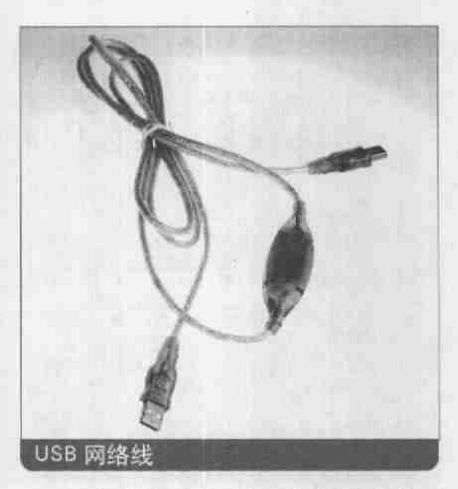

用户在购买的时候可以从两个方面 区别这两种线缆:一个是看英文标注。 如果是写有"Network",就表明该网卡 为USB 网络线。如果写有"Bridge"就表 示他为USB 直连线。还有一个就是直接 问商家该线缆是否支持联机游戏,如果 支持游戏就是USB 网络线,如果不支持 就是USB 直连线。

技术与应用

新手入门

维普资讯 http://www.cqvip.com

USB 线缆双机互联连接方式如下:

## 1. USB 直连线的驱动安装

将USB 直连线插到双方主机上. Windows系统会自动提示 "找到新硬 件",并要求用户安装 "新硬件所使用 的软件"。此时将购买线缆时附赠的光 盘放入光驱,根据提示安装驱动程序。 当驱动程序安装结束后,用户可以在 "设备管理器"中看到一个名为"USB Bridge Cable"的新设备,即证明安装 成功。

# 2. 应用程序的安装与使用

仅仅安装USB 直连线的驱动程序是 无法实现两台电脑交换数据的,,还必须 安装一个通信程序,用的较多的是PC-Ling (又叫做USB DataBridge或Bridge cable controller)。

PC-Ling 使用方式很简单,分别在两 台主机上安装该程序后,打开该程序。 用户会发现这个窗口跟 "资源管理器" 看起来没多大区别,在任务栏右侧会有 两个指示灯,只有两灯都处于绿色状态 时才表示已连通,之后才可以进行所需

| CITIE THAT I BANK AND                                                                                            |                                                                                                    |                                                                                   |                                                                                                    |               |        |
|----------------------------------------------------------------------------------------------------|----------------------------------------------------------------------------------------------------|-----------------------------------------------------------------------------------|----------------------------------------------------------------------------------------------------|---------------|--------|
| Called All Count Side                                                                                            | 10                                                                                                    |                                                                                   |                                                                                                    |               |        |
| I I I I<br>I I I I I I I I I I I I I I I I                                                                       | Content<br>and the second second<br>and the second second second<br>devices follow<br>and the second second second<br>devices follow<br>and the second second second<br>second second second second<br>second second second second<br>second second se | 8.0<br>10<br>10<br>10<br>10<br>10<br>10<br>10<br>10<br>10<br>10<br>10<br>10<br>10 | 241 Horston 2 Mill<br>15 Works 2 Mill<br>15 Works 2 Mill<br>16 Works 2 Mill<br>16 Works 2 Mill<br>16 Works 2 Mill<br>16 Works 2 Mill<br>16 Works 2 Mill<br>16 Works 2 Mill<br>16 Works 2 Mill<br>16 Works 2 Mill<br>16 Works 2 Mill<br>16 Works 2 Mill<br>16 Works 2 Mill<br>17 Works 2 Mill<br>17 | a1888 fa. a.a |        |
| and the second second second second second second second second second second second second second second second |                                                                                                    |                                                                                   |                                                                                                    |               |        |
| PRA AND D                                                                                                    | 4619 /                                                                                                    | - 81                                                                              |                                                                                                    |               | ie tak |
| -c-cing                                                                                                    | 印力操作                                                                                                    | ・非国                                                                               |                                                                                                    |               |        |

的数据交换工作, 注意标题栏中显示 "Local Machine", 表示你现在所看到的 是本地的资源状况,

PC - Linq 中最重要的菜单是 "Connect"。"Connect" 菜单中的

维普资讯 http://www.cqvip.com

行 的 Online

"Remote"选项用于连接对方主机,点击 后将进行连接,并显示"Remote Machine"窗口。在这个窗口中,就像在 本地使用资源管理器一样,用户可以任 意剪切、复制,粘贴,删除对方文件或 文件夹。用户也可以利用鼠标拖放的方 式进行文件操作。不过需要注意的是, 在进行文件操作时,用户无法中止操 作,只能等待操作结束后才能继续下一 步动作。

复术与应用

新手入门

如果安装的是USB网络线,那该设备会在系统中虚拟一块网卡。此时两台 电脑的连接方式就如同双网卡连接,具体操作请参考下文。

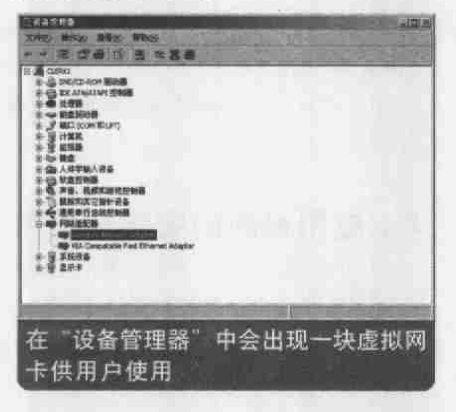

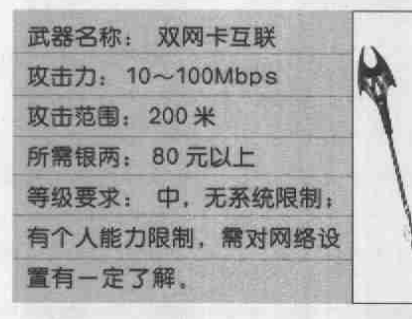

此方法需要在两台计算机上分别安装网卡,然后使用双绞线进行互联。在 双机互联方案中,双网卡互联是速度最快的一种,一般可以达到100Mbps。并 且它的连接距离也最相当远,可以达到 100米左右,要获得较高的连接速度,网 卡连接是最好的选择。

双机网卡互联需要网卡两块, 五类 双绞线一根。网卡在市场很容易购买 到。建议用户购买RJ-45 接头的10 / 100Mbps 自适应网卡。双绞线由不同颜 色的8 根线组成, 每两条按一定规则绞 织在一起, 成为一个芯线对, 每对再绞 合在一起, 使用RJ-45 连接器(水晶头) 与网卡相连。市场上多为五类双绞线, 价格一般为每米1~2元。用户购买时根 据自己的需要决定长度。将水晶头与双 绞线连在一起需要专门的压线钳,用户 可以在购买网线后,直接让商家给你做 好并当场测试。

网线在连接时,8 根线的顺序是不能 随便排列的,标准的排列方法有两种, 分别叫做T568A和T568B。将水晶头有 簧片的一边朝前,则T568A从左至右的 顺序为:绿白、绿、橙白、蓝,蓝白、橙、 棕白,棕;T568B为;橙白、橙,绿白、 蓝、蓝白、绿、棕白,棕。如下图所示。

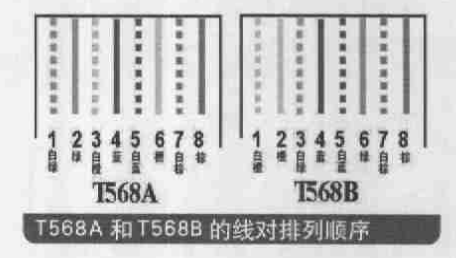

网卡的安装比较简单,由于目前使 用的PCI网卡均为即插即用型,不需要在 BIOS中进行特殊设置。只需将其插入主 板插槽,再在操作系统中安装驱动程序 即可。网卡安装好后,会在"网络连接" 中出现本地连接的图标。

#### 1. Windows 98/Me 中的设置

依次打开"开始→控制面板→网络",选择与网卡的绑定的TCP/IP协议, 单击属性按钮。选择"IP地址"选项卡, 选择"指定IP地址",在IP地址中填入

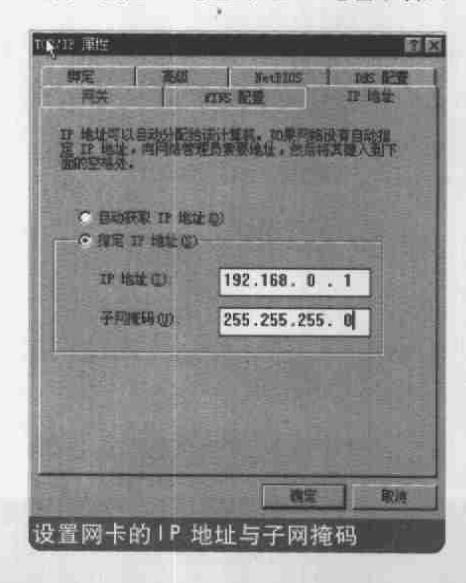

<sup>\*192,168,1,10</sup>",在子网掩码中填入 <sup>\*255,255,255,0</sup>",然后确定。

在另一台主机中按照上面的方法添加<sup>IP</sup>地址为"192.168.1.20".子网掩码"255.255.255.0"。需要用户注意的是。两台主机的<sup>IP</sup>地址不能相同,否则无法通信。

"网络→标示"选项卡中,我们可以 为计算机起一个名字。此名字用于表 示本机网络邻居中的计算机名称。工 作组的名称可任意设定,但是两台主 机设定的工作组名称要相同。"计算机 说明"项可以根据用户的喜好填写,也 可以留空。

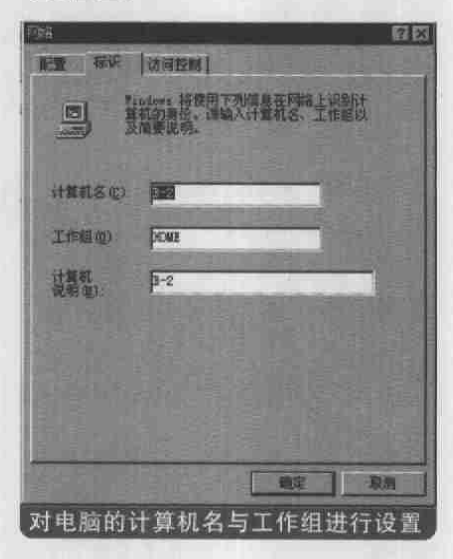

选择 "主网络登录"方式为 "Windows 登录",点击确定完成设置并 重启计算机。在网络邻居中,我们就可 以看到对方的机器。至此,Windows 9x/Me中的双机互联完成。

## 2. Windows XP 中的设置

在Windows XP中,我们也可以采

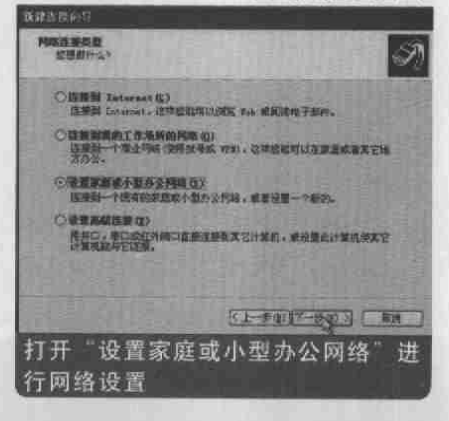

Online

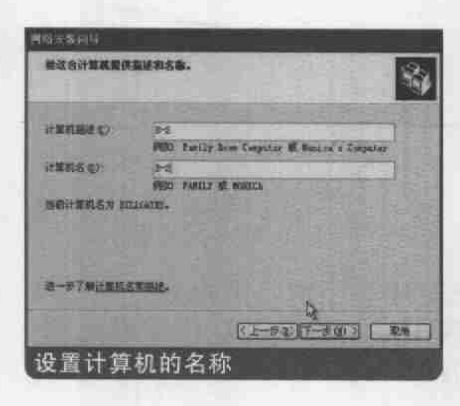

用以上的操作进行。我们也可以利用 Windows XP 自带的"网络连接向导"完 成这个工作。依次打开"开始→所有程 序→附件→通讯→网络→新建连接向 导",然后在"设置家庭或小型办公网 络",单击下一步并完成。

此时弹出网络安装向导,单击下一步,出现创建网络的步骤清单,选择"其它",单击下一步。选择"这台计算机属于一个没有Internet 连接的网络",然后为计算机设置计算机名称和描述,为计算机设置所在工作组,工作组设置跟前文中有关工作组设置的规则相同,

查看设置清单无误后单击下一步, 计算机开始配置家庭网络。设置完成 后询问是否要求创建网络安装磁盘, 根据前文对网络安装盘作用的说明, 结合自己的情况选择后单击下一步, 并完成设置。

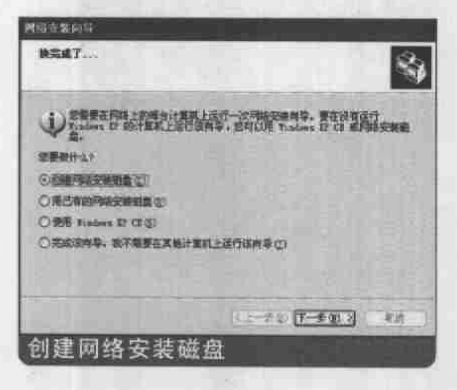

### 资源共享属性的设置

网卡互联方案中,基本上所有的资源都可以被共享。如文件夹、驱动器(光 驱和软驱),打印机等。Windows 98下, 文件夹和驱动器共享操作比较简单。用 户只需要在选择了被共享的对象后,单 击鼠标右键,在出现的快捷菜单中选择 "共享"。选择对话框中的"共享为"一项, 并在设置"共享名"后确认即可。同时, 系统提供了"只读"、"完全"、"根据密码 访问"3种类型,用户可以根据不同的需 要,设置该共享资源的访问方式。

打印机的共享设置相对要复杂一些,首先在安装有打印机的计算机上 将该打印机设置为共享状态(方法与设 置文件夹时相同)。用户在另一台未安 装打印机的计算机上双击"控制面板" 中的"打印机"图标,在出现的窗口中 双击"添加打印机",出现安装打印机 向导。当选择打印机类型时,请选择 "网络打印机"一项,随后选择对方的 共享打印机名,即可建立与对方打印 机的网络连接。网卡互联中双机的地位 是平等的,不存在电缆连接中的主机与 客户机之分,因此任何一方都可以使用 另一方提供的资源。

| 武器名称: 交换设备          | A |
|---------------------|---|
| 攻击力: 10~100Mbps, 甚至 | * |
| 可达1Gbps。            | T |
| 攻击范围: 200米          | Ŷ |
| 所需银两: 180 元以上       |   |
| 等级要求: 中,无系统限制;      |   |
| 有个人能力限制,需对网络设       |   |
| 置有一定了解。             | 4 |

使用交换机进行互联,原理与网卡 直连相似,只是在中间使用了一个集线 设备进行中转。常用的集线设备有集线 器和交换机。市场中的品牌也是非常 多,并且价格性能都相差很大,作为家 庭使用,可以购买小型的SOHO设备,一 般为5口,价格通常在90~160元之间。 采用与集线器或交换机连接的时候,双 绞线应该采用直连线,否则无法通信。 计算机的软件设置方面、与双机网卡互 联相同,不再重述。

| 武器名称: 无线互联       | 6.0  |
|------------------|------|
| 攻击力:11~54Mbps    | NON. |
| 攻击范围: 30~100 米左右 | 8    |
| 所需银两: 500 元左右    | 1    |
| 等级要求: 中,无系统限制;   | 1    |
| 有个人能力要求:有金钱限     | 7    |
| 制,需要坚强的经济支持。     | 41   |

无线网卡的点对点方式即可实现双 无线网卡互联,设置方法同有线网卡。 事实上,无线网卡的点对点连接并不只 限于两块网卡互联,可以使用多张网卡 互联而不需要HUB (集线器)和Switch (交换机)。

技术与应用

新手入门

维普资讯 http://www.cqvip.com

下面我们就以两块无线网卡为例, 介绍无线双机互联的操作(以Windows XP为例,无线网卡为Intel AnyPoint Wireless I Network)。

首先安装好无线网卡的驱动程序。 将无线网卡插入USB 接口,操作系统会 发现有新的设备并提示用户需要安装网 卡的驱动程序,其安装步骤与普通网卡 的安装步骤相同。

打开"网上邻居"的属性, 依次选择 "无线网络连接 属性→无线网络配置", 点选"用Windows 来配置我的无线网络 配置"。点击"高级"按钮, 其中有三个 选项可以供用户选择。"任何可用的网 络(首选网络点)"、"仅访问点(结构) 网络"和"仅计算机到计算机(特定)"。 第一个选项则是表示系统可以根据当地 网络的情况, 如果有无线 AP, 则与 AP 连接。如果没有 AP, 则自动寻找其他的

| 高级 王文                        |
|------------------------------|
| 要访问的网络                       |
| ● 任何可用的网路(首选访问点)至)           |
| C 假访问点(结构)网络(4)              |
| C                            |
| 「自动连接到丰有选的网络(图)              |
| 关册                           |
| 用户可以根据自己的实际情况、选择<br>相应的网络连接。 |

无线网卡,与其进行点对点连接。后面 两个则是只进行无线 AP. 连接或点对点 连接。

有了这七种武器,用户在面对双机 互联这样的问题的时候,不再会犯难 了吧。同时,这七种武器也是组建大型 局域网的基础方法,当你熟练掌握了 这七种武器的用法,面对各种各样的 网络连接,你也可以举一反三,轻松搞 定,